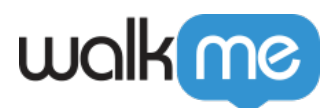

# System Management

## Brief Overview

WalkMe's new system management in the Admin Center lets you manage all your WalkMe systems from one accessible location. Increase your productivity by handling every aspect of system administration, from system creation to optimizing settings, in an efficient, user-friendly interface.

Open Beta

Click **Try Now** to experience the new system management in the Admin Center

| Reg WalkMe Admin                                      | Insights Share                                     |                                                    | п               |
|-------------------------------------------------------|----------------------------------------------------|----------------------------------------------------|-----------------|
| 88 Svstems                                            | ¢                                                  | ☆ New system management flow is available! Try Now |                 |
| 송 Users & Roles ·                                     | Create or modify Systems connected to your Account |                                                    | + Create System |
| <ul> <li>Activity Log</li> <li>국한 API Keys</li> </ul> | All Systems 71 Deleted Systems 1                   |                                                    |                 |

### How to Access

To access the system management settings, follow these steps:

- Existing systems: Click on the system name in the systems table in the Admin Center at admin.walkme.com/systems
- **New systems**: After completing the last step when creating a new system, users will be automatically be redirected to this new flow

WalkMe Systems

### How It Works

The updated system management flow consists of four pages:

#### 1. Environments

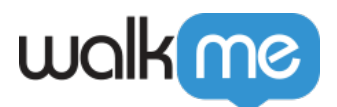

- 2. Extension
- 3. System Users
- 4. Lexicon

| All sy | stems > SuccessFactors |                                         |                                |                         |  |  |  |  |  |  |  |
|--------|------------------------|-----------------------------------------|--------------------------------|-------------------------|--|--|--|--|--|--|--|
| sf     | SuccessFactors         | Web                                     |                                |                         |  |  |  |  |  |  |  |
|        |                        |                                         |                                |                         |  |  |  |  |  |  |  |
|        | (<                     | Environments                            |                                |                         |  |  |  |  |  |  |  |
|        | S Environments         | View and manage system environments     |                                |                         |  |  |  |  |  |  |  |
|        | ំ Extension            | All Environments Deleted Environments ① |                                |                         |  |  |  |  |  |  |  |
|        | & System users         | Name                                    | Last Published                 | Last Modified           |  |  |  |  |  |  |  |
|        | × Lexicon              | Production                              | <b>Jul 13, 2021</b><br>1:58 PM | Jul 13, 2021<br>1:58 PM |  |  |  |  |  |  |  |
|        |                        | Test                                    | <b>Jul 13, 2021</b><br>1:58 PM | Jul 13, 2021<br>1.58 PM |  |  |  |  |  |  |  |
|        |                        |                                         |                                |                         |  |  |  |  |  |  |  |
|        |                        |                                         |                                |                         |  |  |  |  |  |  |  |

Learn more about the functionalities available in each below.

#### **Environments**

In the **Environment** page, you can manage all aspects related to your system environment.

Note

- Default "Production" and "Test" environments are automatically generated during system creation
- These two environments are immutable, meaning they cannot be altered (renamed or deleted)

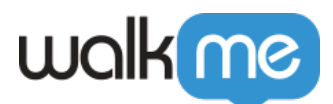

| WolkMe Admin Insight                        | s Share  |                                                                                         |                                                   |                                                     |          | 0              |
|---------------------------------------------|----------|-----------------------------------------------------------------------------------------|---------------------------------------------------|-----------------------------------------------------|----------|----------------|
| Bi Systems                                  | e sa     | Iesforce Lightning                                                                      |                                                   |                                                     | e        | Open in Editor |
| All Keys Hosting ~                          | 8        | Environments<br>View and manage system environments<br>All Environments Deleted Environ | nem 0                                             |                                                     | Q Search | •              |
| DP Integrations     Text & Multi-Language ~ | 8.<br>3. | None<br>Production                                                                      | Lat Published<br>Jack R 2011<br>Garward Jack 2010 | Last Modified<br>An XR, 828<br>Laster<br>An XR, 828 |          |                |
| Installation                                |          | Test                                                                                    | 13174<br>Pa 5.2024<br>Sili al                     | 137M<br>Pels 5. 2024<br>138 M                       |          |                |
|                                             |          |                                                                                         |                                                   |                                                     |          |                |

• Click on the + button to create a custom environment

Note

- The name assigned to the environment must be a single word, max length 100 characters, without spaces or special characters
- The name can't be "Preview"

| Wolklie Admin Ins                                                       | sights Share |                       |                                                                      |             | 0         |
|-------------------------------------------------------------------------|--------------|-----------------------|----------------------------------------------------------------------|-------------|-----------|
| E Systems                                                               | At systems   | > telesforce Lightnin |                                                                      |             | Contra-   |
| ARWeys Hosting                                                          |              |                       |                                                                      |             | 12 mart 0 |
| Securry     IDP integrations      Text & Multi-Language     Instalation |              |                       |                                                                      |             |           |
|                                                                         |              |                       | Create environment<br>Environment rame<br>Type environment same here | Carcel loss |           |

Once a new environment is created, the admin will be prompted to copy the corresponding snippet for their system.

If the deployment method is using an extension, relevant URLs for the environment can be configured in the **Extension** tab.

For detailed requirements, refer to the "Extension" section.

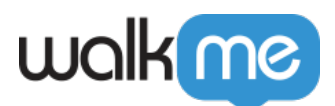

| WolkMe Admin Ins | ights Share |                  |                                                                                                    |  |
|------------------|-------------|------------------|----------------------------------------------------------------------------------------------------|--|
|                  |             |                  |                                                                                                    |  |
|                  | 0 Sc        | alesforce Lightn |                                                                                                    |  |
|                  |             | Environments     |                                                                                                    |  |
|                  |             |                  | Environment another                                                                                                    |  |
|                  |             |                  | Environment name                                                                                                    |  |
|                  |             |                  | w 0                                                                                                    |  |
|                  |             |                  | Seigert Devicement                                                                                                    |  |
|                  |             |                  | Copy & parter the following code onto every page you want to anable the WalkMe<br>Paryor, before the closing <head> tag</head>                                                                                                    |  |
|                  |             |                  | 1 coccus sport-hadjavangen<br>2 horizotta<br>3 horizotta<br>4 water<br>4 water<br>4 water<br>5 water<br>5 water<br>6 water<br>6 water<br>7 water<br>8 water<br>9 water<br>9 w                                                                                                   |  |
|                  |             |                  | Extension Deployment<br>To load Handhale from reference (Cda *Configure Extension* and seld URLs to which, your<br>read the indiversement to appear them.<br>(Const<br>Const<br>Cons |  |

#### **Renaming and Deleting Environments**

"Production" and "Text" environments cannot be altered, but you can rename and delete custom environments.

- 1. Hover over the custom environment
- 2. Click on the 3-dot options menu
- 3. Click **Rename** or **Delete**

| WalkMe Admin Ins                                                        | ights Share |                                                                                              |                                                            |                                                          |          | •                                                          |
|-------------------------------------------------------------------------|-------------|----------------------------------------------------------------------------------------------|------------------------------------------------------------|----------------------------------------------------------|----------|------------------------------------------------------------|
| Systems           Els.         Users & Roles         ~                  | O Sa        | lesforce Lightning                                                                           | ***                                                        |                                                          |          | 🕑 Open in Editor                                           |
| <ul> <li>Activity Log</li> <li>API Kays</li> <li>Hosting</li> </ul>     | 8           | Environments<br>View and manage system environments<br>All Environments Deleted Environments | needa ©                                                    |                                                          | Q Search | •                                                          |
| Security     EP Integrations     P <sub>A</sub> Text & Multi-Language ~ | 8           | Name<br>Production                                                                           | Lass Published<br>Jul 24, 2021<br>Listerie<br>Jul 24, 2021 | Last Modified<br>Jul 20, 2021<br>13 Hz                   |          |                                                            |
| () installation                                                         |             | Demo                                                                                         | 12476<br>Feb 5, 2024<br>1149.54<br>Feb 6, 2024<br>515 TH   | 124 PM<br>Feb 5, 2024<br>139 PM<br>Feb 6, 2024<br>240 PM |          |                                                            |
|                                                                         |             |                                                                                              |                                                            |                                                          | <        | Benarse     Co Show snippet     Co Show snippet     Delete |

#### **Restoring Deleted Environments**

Any custom environments that have been deleted will be moved to the **Deleted Environments** tab and can be restored at any time.

- 1. Hover over the custom environment
- 2. Click the **Restore** button

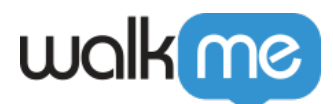

| - WalkMe Admin Insig                                                                               | ts Share      |                                                                        |                                  | •                |
|----------------------------------------------------------------------------------------------------|---------------|------------------------------------------------------------------------|----------------------------------|------------------|
| B Systems                                                                                          | At systems    | - > Senders Lytering<br>alesforce Lightning ===                        |                                  | C Open in Editor |
| ୍ତି APIKeys<br>ା Hosting ୍                                                                         | 8             | Environments Version and reverses All Environments Detend Environments |                                  | Q Search         |
| <ul> <li>DP integrations</li> <li>IDP integrations</li> <li>Text &amp; Multi-Language ~</li> </ul> | 20<br>24<br>3 | Nors<br>UAT                                                            | Desembler<br>Reit 2014<br>8 / TM | Num<br>S         |
| Installation                                                                                       |               |                                                                        |                                  |                  |

#### **Extension**

An extension is automatically created for each account, and any new system created is added to the extension but not activated by default.

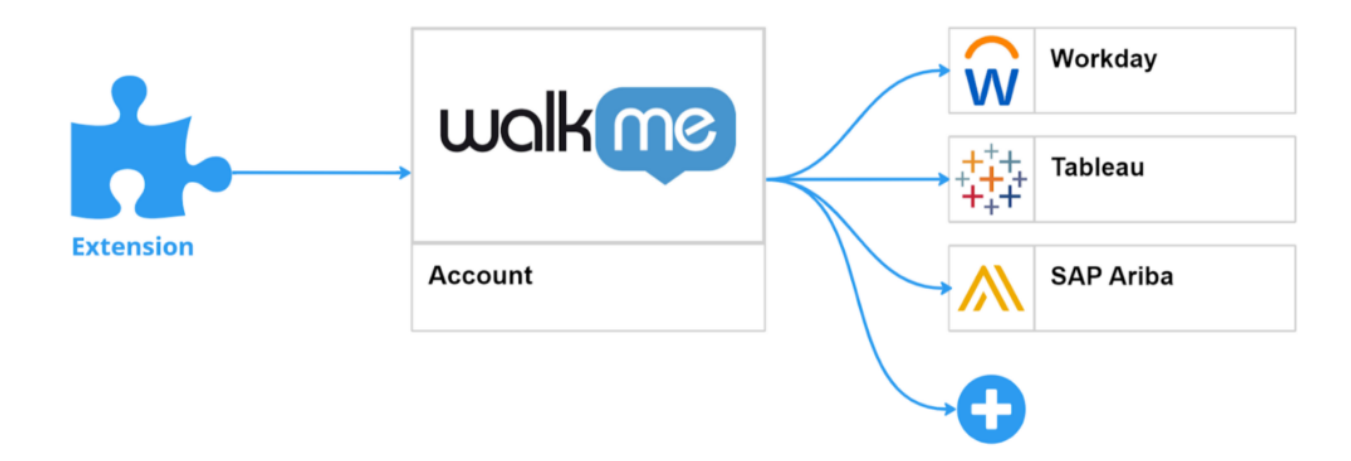

#### Note

Extension settings are configured on a **per-environment basis**.

#### Read about enabling and configuring the extension:

Extension Settings in Admin Center

#### **System Users**

The **Systems Users** page displays a list of all users assigned to work on the system.

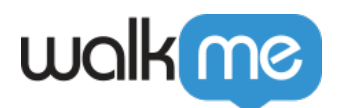

• Click the + button to remove or add additional users to the system

Note

- Users cannot have different roles for different systems
- The role is granted once and applied to all systems to which the user has been added

| (2) WolkMe Admin Insigh   | ts Share   |                                    |    |                                                        | ٠                               |
|---------------------------|------------|------------------------------------|----|--------------------------------------------------------|---------------------------------|
| El Systems C              | Al systems | > Sensitive Lightning me           |    |                                                        | (3 Open in Edher                |
| API Kaya Hosting *        | 8          | System Users<br>Manage uption care |    |                                                        | Q. Search by name or by email T |
| Security  EP Integrations | 0<br>84    |                                    | 54 | Lett Legin Dele<br>Reb 6, 2024<br>8077W<br>Reb 5, 2024 |                                 |
| → Text & Multi-Language   | *          |                                    |    | 1150.48                                                |                                 |
|                           |            | ,                                  |    |                                                        |                                 |

• After selecting the users, click **Next** 

| WolkNe Admin Inst                | pts Share   |                                     |                     |                                                          |                   |                                                 |                         |      | 0                                |
|----------------------------------|-------------|-------------------------------------|---------------------|----------------------------------------------------------|-------------------|-------------------------------------------------|-------------------------|------|----------------------------------|
| 17 Systems                       | All systems | > Salashorce Lightning              | Assign<br>Select un | n employees to Sale<br>sers from the list to assign to I | esforce Lightning | 0 Select Employees — (2) Assign Roles & Systems |                         |      |                                  |
| 🖄 Users & Roles 🔍 🗸              | O Sc        | alesforce Lightning                 | Select D            | mployees                                                 |                   | a                                               | Search by name or email |      | C Open in Editor                 |
| Activity Log                     |             |                                     |                     | Name                                                     | Enal              | Rate                                            | Salut                   | . 18 |                                  |
| <li>API Keys</li>                |             | System Users<br>Manage system users | - 0                 |                                                          |                   | Product Manager                                 | Assigned                | . 18 | C Search by name or by email 🔻 🌑 |
| U Hosting V                      |             |                                     |                     |                                                          |                   | Admin                                           |                         | 18   |                                  |
| C Security                       |             | High T                              |                     |                                                          |                   | Syst                                            |                         |      | 14.2024                          |
| IDP Integrations                 | 88          | The Inference                       |                     |                                                          |                   | test role                                       |                         | 1    | 15.2024                          |
| <ul> <li>installation</li> </ul> | *           |                                     |                     |                                                          |                   | Content Viewer                                  |                         | - 10 | 3.00                             |
|                                  |             |                                     |                     |                                                          |                   | Contentitioner                                  |                         | . 18 |                                  |
|                                  |             |                                     |                     |                                                          |                   | Content Viewer                                  |                         | . 18 |                                  |
|                                  |             |                                     |                     |                                                          |                   | Content Viewer                                  |                         | . 18 |                                  |
|                                  |             |                                     | - 0                 |                                                          |                   | Content Viewer                                  |                         | . 18 |                                  |
|                                  |             |                                     |                     |                                                          |                   | Content Viewer                                  |                         | . 18 |                                  |
|                                  |             |                                     | - 0                 |                                                          |                   | Content Viewer                                  |                         | . 18 |                                  |
|                                  |             |                                     |                     |                                                          |                   | Content Viewer                                  |                         | . 18 |                                  |
|                                  |             |                                     |                     |                                                          |                   | Content Viewer                                  |                         | . 18 |                                  |
|                                  |             |                                     | 0                   |                                                          |                   | Content Viewer                                  |                         | . 18 |                                  |
|                                  |             |                                     |                     |                                                          |                   | Content Viewer                                  |                         | . 18 |                                  |
|                                  |             |                                     |                     |                                                          |                   | Conver Delivery Partner                         |                         | . 18 |                                  |
|                                  |             |                                     | -                   |                                                          |                   | Contractificants                                |                         | . 18 |                                  |
|                                  |             |                                     |                     |                                                          |                   | Content Viewer                                  | ,                       | . 18 |                                  |
|                                  |             |                                     |                     |                                                          |                   | Content Viewer                                  | -                       |      |                                  |
|                                  |             |                                     | - 0                 |                                                          |                   | : Content Viewer                                |                         | -1   |                                  |
|                                  |             |                                     |                     |                                                          |                   | Content Viewer                                  |                         | -1   |                                  |
|                                  |             | 0                                   | 2 Use               | irs selected                                             |                   |                                                 | Cancel Next             |      |                                  |
|                                  | I My Onbo   | ording                              | _                   |                                                          |                   |                                                 |                         | _    |                                  |

• Click Assign

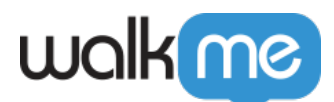

| WolkMe Admin Insi                              | ghts Share           |                                     |                                                                                                   |      |  |        |      |                                      |
|------------------------------------------------|----------------------|-------------------------------------|---------------------------------------------------------------------------------------------------|------|--|--------|------|--------------------------------------|
| 22 Systems                                     |                      | > Salashara Lightning               | Assign employees to Salesforce Lightning<br>Select Jaens from the list to assign to this system X |      |  | ×      |      |                                      |
| 🖄 Users & Roles 🔍 🗸                            | Salesforce Lightning |                                     | Assign Roles & Systems                                                                            |      |  |        |      | C Open is Editor                     |
| G Activity Log                                 |                      |                                     | Name                                                                                              | Enal |  | Role   |      |                                      |
| <li>API Keys</li>                              |                      | System Users<br>Menage system users |                                                                                                   |      |  | Admin  |      | Q. Search by name or by arnuit 🛛 🔻 💽 |
| C Hasting ~                                    |                      |                                     |                                                                                                   |      |  | Syst   |      |                                      |
| 🗇 Security                                     |                      | Name                                |                                                                                                   |      |  |        |      | ant Logis Date                       |
| DP integrations                                | 86                   | - Fight                             |                                                                                                   |      |  |        |      |                                      |
| <ol> <li>Text &amp; Multi-Language </li> </ol> | 24                   | lings Tishanaw                      |                                                                                                   |      |  |        |      | C.M                                  |
| <ul> <li>Installation</li> </ul>               |                      |                                     |                                                                                                   |      |  |        |      |                                      |
|                                                |                      |                                     |                                                                                                   |      |  |        |      |                                      |
|                                                |                      |                                     |                                                                                                   |      |  |        |      |                                      |
|                                                |                      |                                     |                                                                                                   |      |  |        |      |                                      |
|                                                |                      |                                     |                                                                                                   |      |  |        |      |                                      |
|                                                |                      |                                     |                                                                                                   |      |  |        |      |                                      |
|                                                |                      |                                     |                                                                                                   |      |  |        |      |                                      |
|                                                |                      |                                     |                                                                                                   |      |  |        |      |                                      |
|                                                |                      |                                     |                                                                                                   |      |  |        |      |                                      |
|                                                |                      |                                     |                                                                                                   |      |  |        |      |                                      |
|                                                |                      |                                     |                                                                                                   |      |  |        |      |                                      |
|                                                |                      |                                     |                                                                                                   |      |  |        |      |                                      |
|                                                |                      |                                     |                                                                                                   |      |  |        |      |                                      |
|                                                |                      |                                     |                                                                                                   |      |  |        |      |                                      |
|                                                |                      |                                     |                                                                                                   |      |  |        |      |                                      |
|                                                |                      |                                     |                                                                                                   |      |  |        |      |                                      |
|                                                |                      |                                     | 2 Users selected                                                                                  |      |  | Back 🗛 | nign |                                      |
|                                                | E My Onbo            | -0                                  |                                                                                                   |      |  |        |      |                                      |

### Lexicon

Complete technical requirements for the **Lexicon** page are available.

#### Lexicon Translation Upload

| 🧑 WalkMe Admin Ins                                     | ights Sh | 89                                                                                                    | 0           |
|--------------------------------------------------------|----------|----------------------------------------------------------------------------------------------------|-------------|
| ES Systems<br>28. Users & Roles ~                      | Al 1946  | Salesforce Lightning 🔤                                                                                                    | s in Editor |
| ·) ActivityLog<br>⊲¦ APIKeys<br>□ Hosting →            | 6        | Lexicon With Wabbe Lancon active, a builder can create Wabble content on a site that displays their native language and end-overs will see the content if they brease the site in a different language.                                                                                                    |             |
| <ul> <li>Security</li> <li>IDP integrations</li> </ul> | 2<br>24  | Uplied a CNV as packs and uplied for a platform branchines.  Proceeding of the CNV supported for the system of the CNV support for the SNV support of the SNV support of the SNV support |             |
| %, Tost&MultiLanguage →                                | *        | You may leave the fact calums (Dephydrate) urpopulated.     DephydrateD (or populated)     DephydrateD (or populated)                                                                                                    |             |
|                                                        |          | Orag & Grap your CSV file here     Uption File                                                                                                    |             |
|                                                        |          |                                                                                                    |             |
|                                                        |          |                                                                                                    |             |
|                                                        |          |                                                                                                    |             |
|                                                        |          |                                                                                                    |             |